# 会捷通在线视频会议系统安装和使用方法

1.会捷通软件下载

https://box.lenovo.com/l/yJ4TKR

https://box.lenovo.com/l/iJBYuL

第一个是 PC 电脑的下载地址, 第二个安卓手机的下载地址。

苹果手机用户到 APP Store 搜索"会捷通"进行安装即可。

2.会捷通软件的安装

#### 2.1 PC 电脑端安装

建议将会捷通安装在个人笔记本电脑上,因为笔记本电脑自带摄像头和麦克风,可满足网络视频会议要求。双击 HexMeetHJT\_latest.exe 文件进行安装(见图1),点"下一步"直至完成安装即可。

| 🛃 会捷通 InstallShield Wizard | x x                                                        |
|----------------------------|------------------------------------------------------------|
|                            | 欢迎使用 会捷通 InstallShield Wizard                              |
| F                          | InstallShield(R) Wizard 允许修改、修复或删除 会捷通 。 要<br>继续,请单击"下一步"。 |
| 会捷通                        |                                                            |
|                            |                                                            |
|                            |                                                            |
|                            | <上一步(B) 下一步(N) > 取消                                        |

图 1

2.2 手机端安装

安卓手机只需要将 hjtv1.2.132.apk 通过 QQ 或微信等工具发送到手机上, 然后点击安装即可。iOS 用户到 APP Store 搜索"会捷通"进行安装即可。

#### 3.会捷通软件的使用

目前,个人笔记本电脑最适合用于进行网络视频会议,因此,本文重 点介绍 PC 端软件的使用。

请提前检查摄像头和麦克风是否能正常使用。

#### 3.1 PC 端软件的使用

### 3.1.1 会议代表参会

运行会捷通软件,在起始界面选择"云用户"(见图 2)

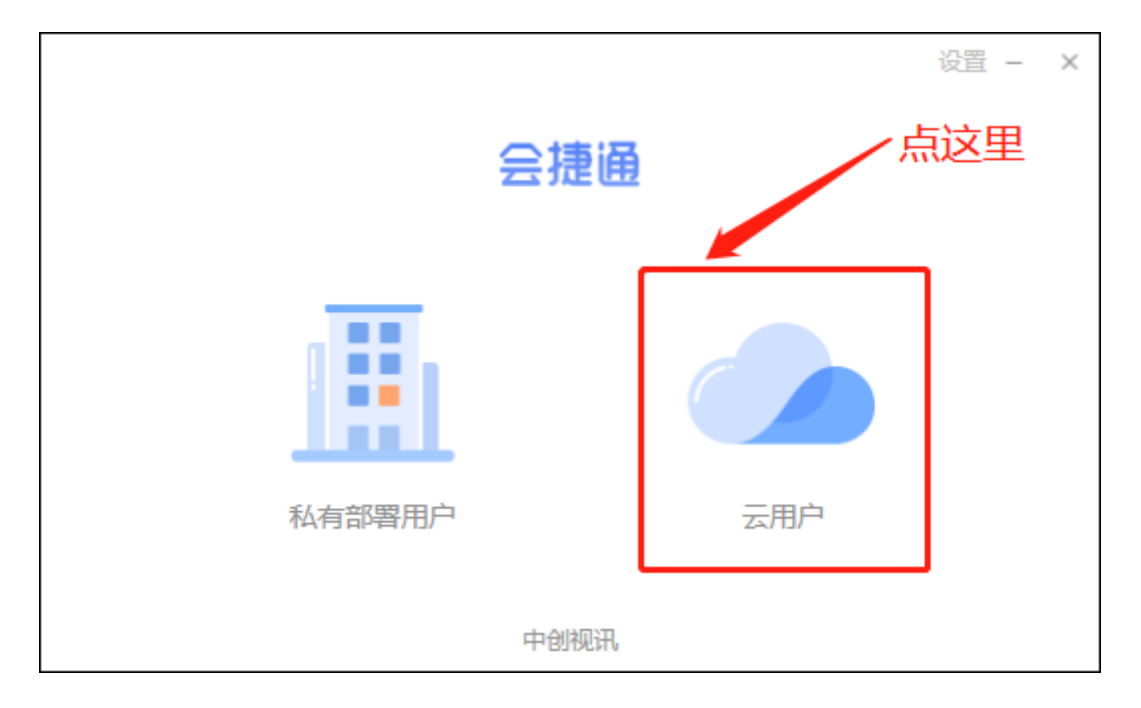

图 2

点击"加入会议"(不需要登录)(见图 3),然后输入会议号码(会议 号码为一串数字,在每次开会前秘书处会统一告知),并输入姓名(请输入 真实姓名,以便沟通),点击"加入"按钮即可参会。(见图 4)

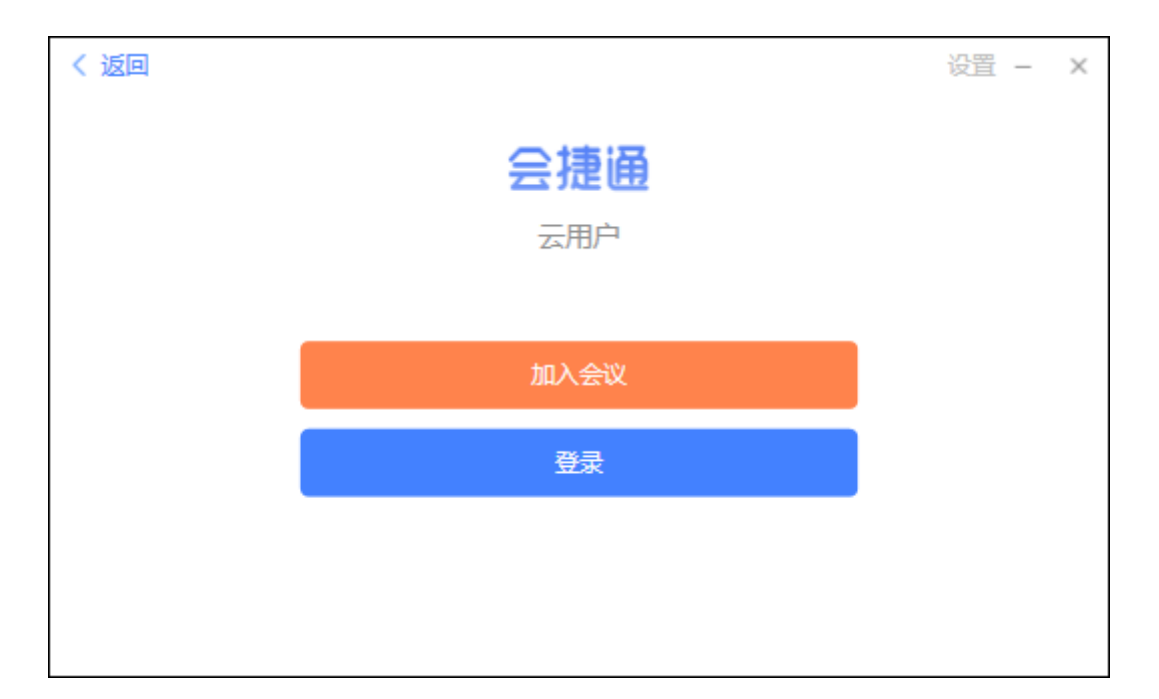

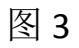

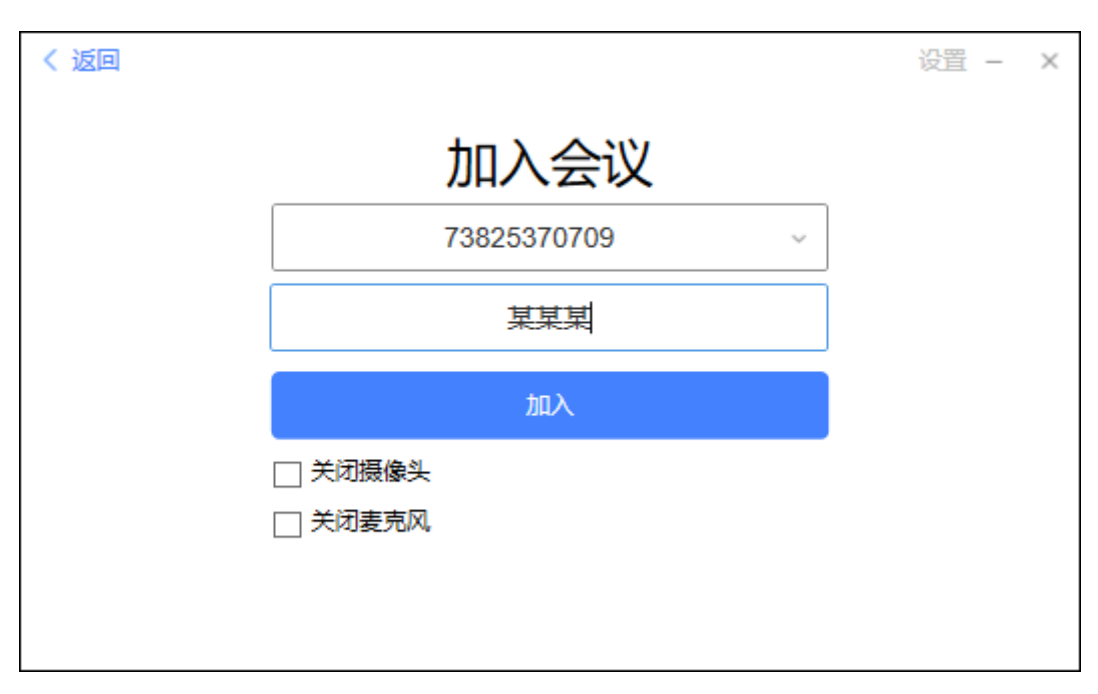

图 4

## 3.2 手机端软件的使用

手机端的使用与 PC 端类似,但缺少屏幕共享和白板等功能,可自行摸 索使用。